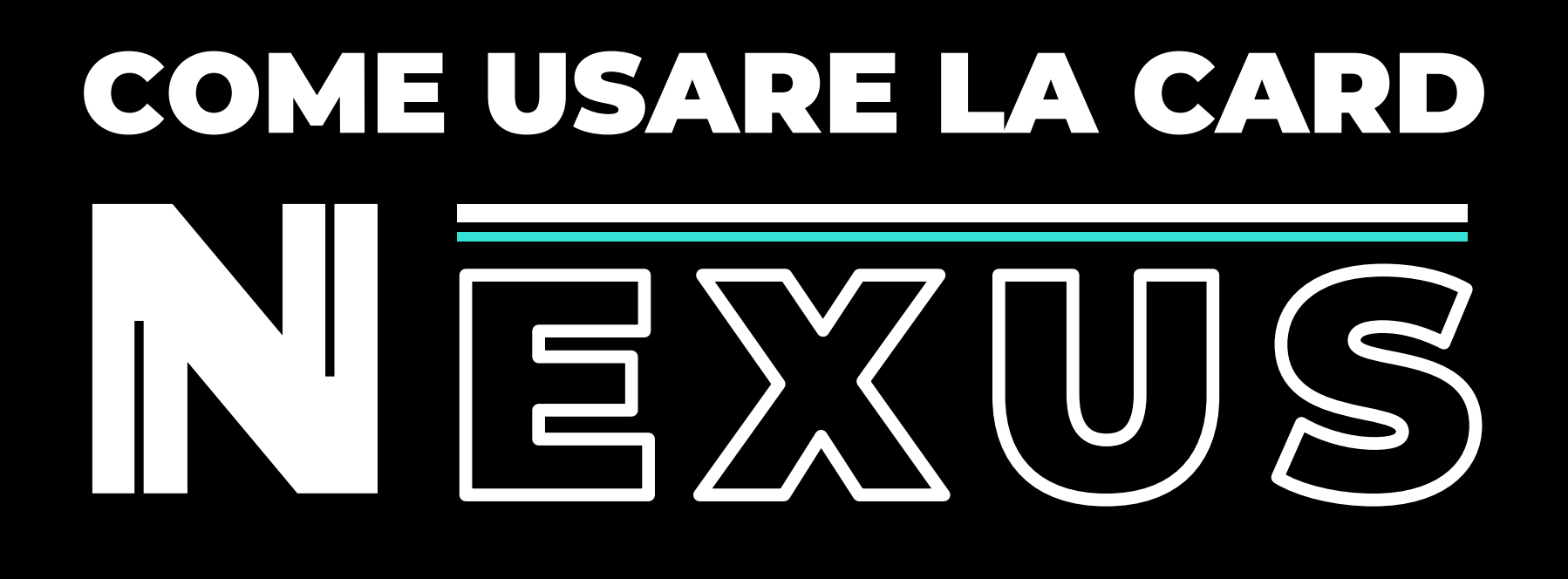

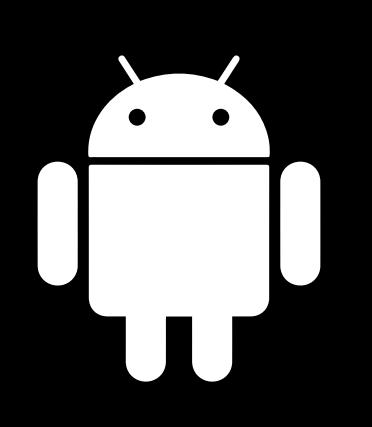

## Utilizzo con Android

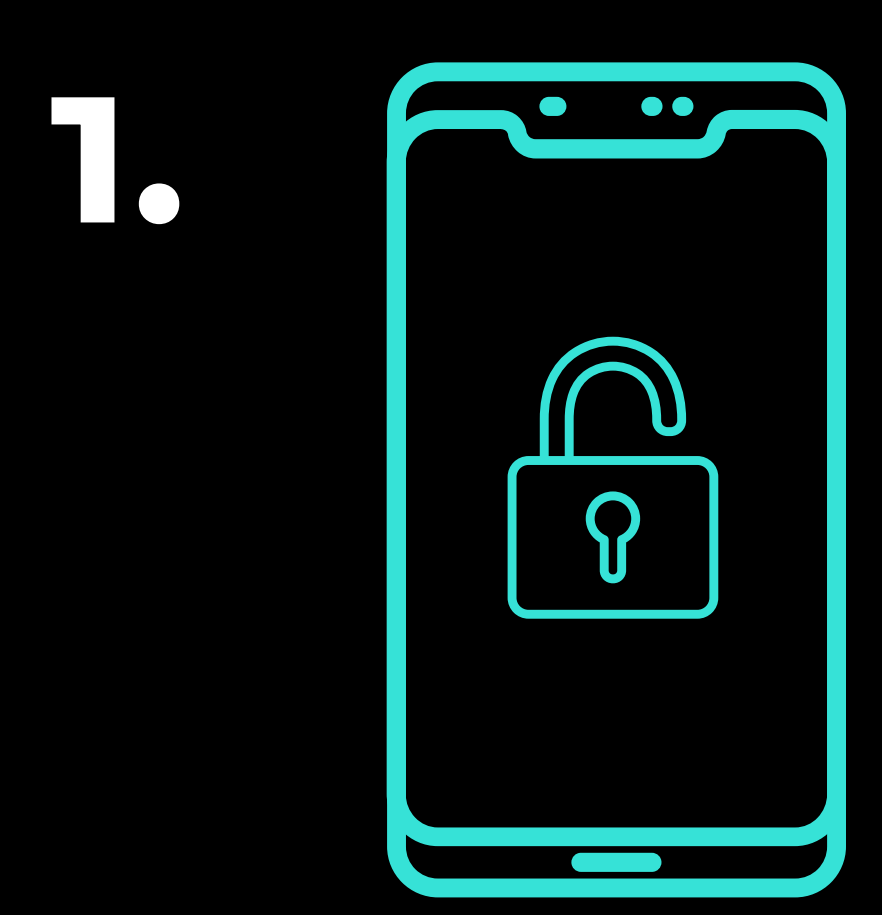

## Attivare schermo del cellulare Android e sbloccarlo

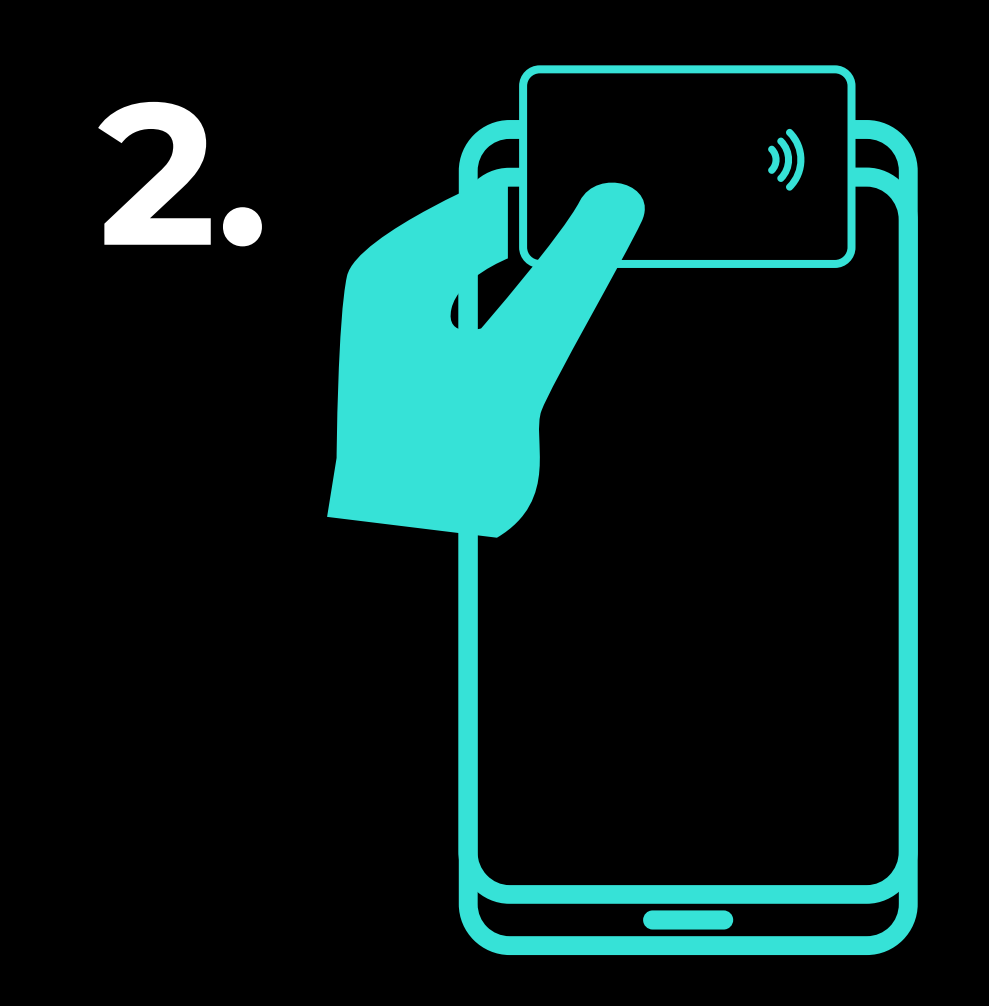

Appoggiare la card in tutta la sua superficie nella parte posteriore al centro o in alto all'altezza della fotocamera (dipenderà dal modello di cellulare. Certi hanno il sensore al centro del telefono e altri modelli nella parte superiore)

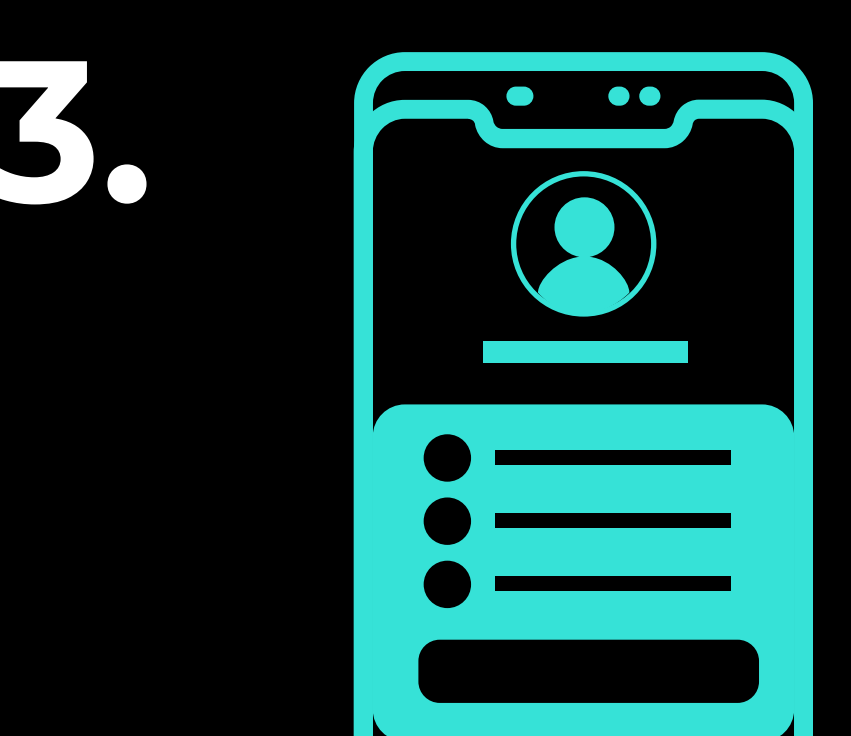

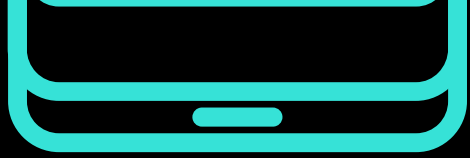

Su Android **la scheda viene aperta in automatico portandoti sul browser principale** o prima mostrandoti la scelta del browser di preferenza se dovesse essere la prima volta. **Se non dovesse funzionare la rilevazione della card**, molto probabilmente la rilevazione NFC è disattivata e per attivarla bisognerà **andare nelle impostazioni oppure tirare giù la tendina in alto** e nella seconda pagina dei comandi rapidi **cliccare su "NFC**"

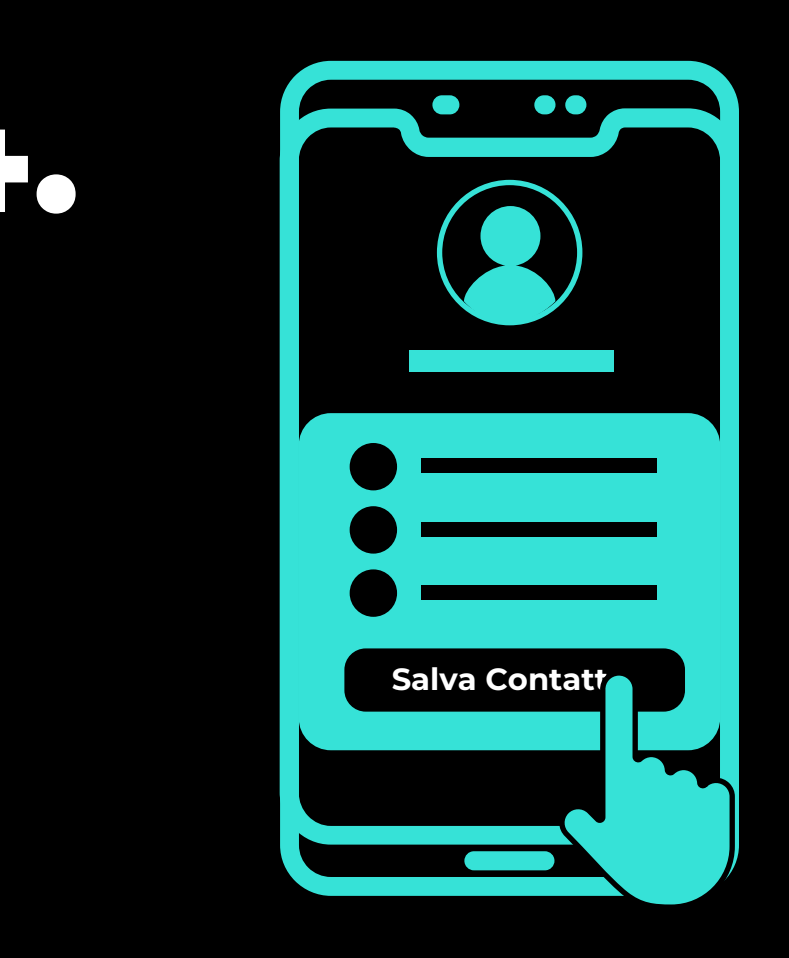

Una volta visualizzata la pagina web, cliccare sul pulsante Salva Contatto. In quel momento verrà scaricato un file che successivamente potrà essere aperto per salvare il contatto che verrà importato nella rubrica (qui potrebbe esserci anche la scelta dell'account di interesse in cui voler salvare in contatto)

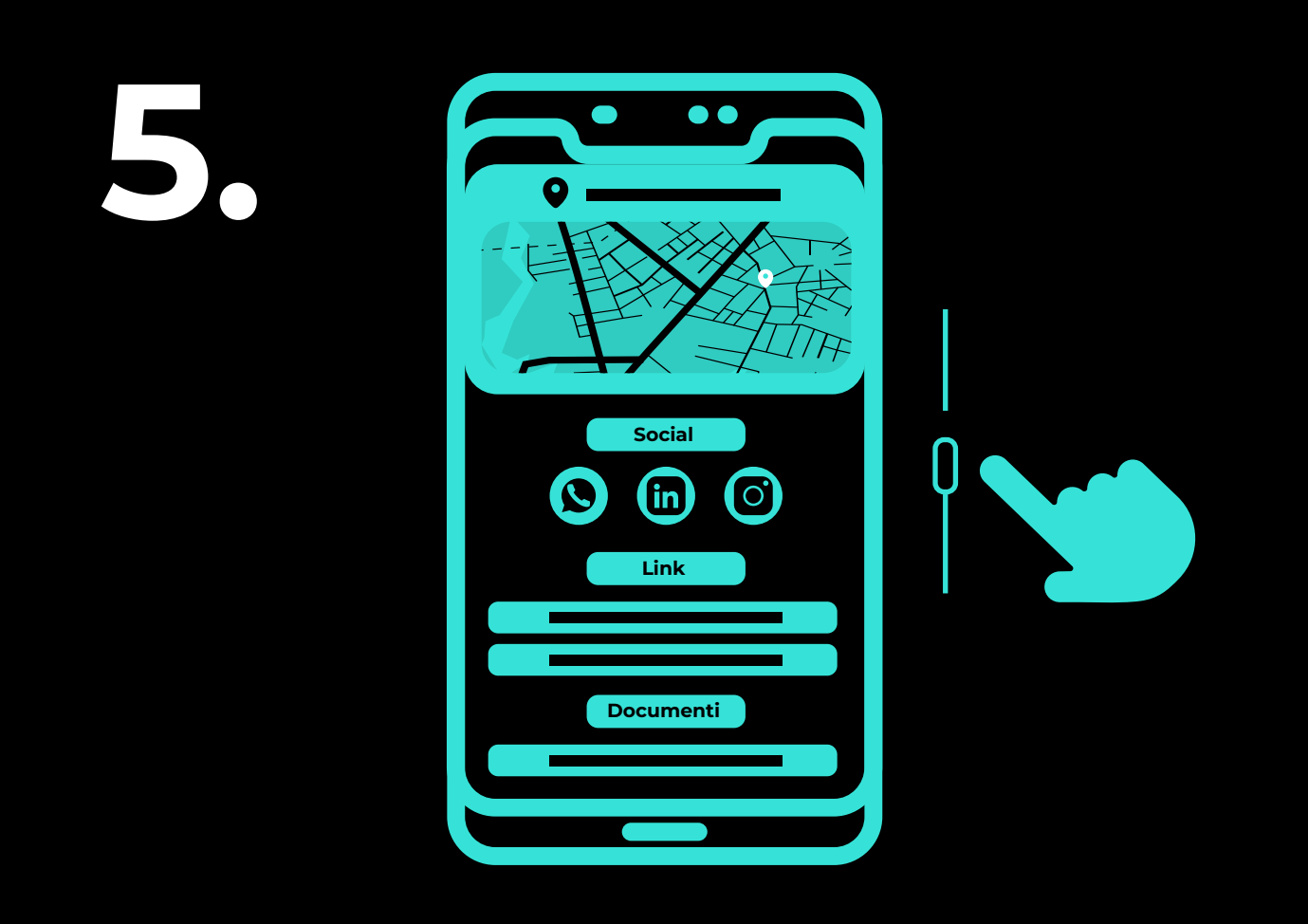

Una volta salvato il contatto **continua a scorrere** all'interno della card Nexus per visualizzare il luogo con la tab **Mappa** che rimanda direttamente all'indirizzo su Google, oppure per raggiungere i **social o i link di interesse** contenuti nella scheda Nexus.

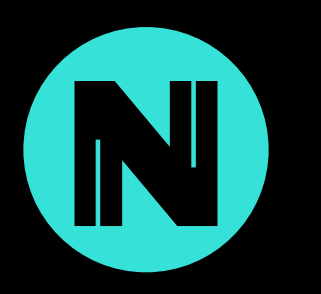